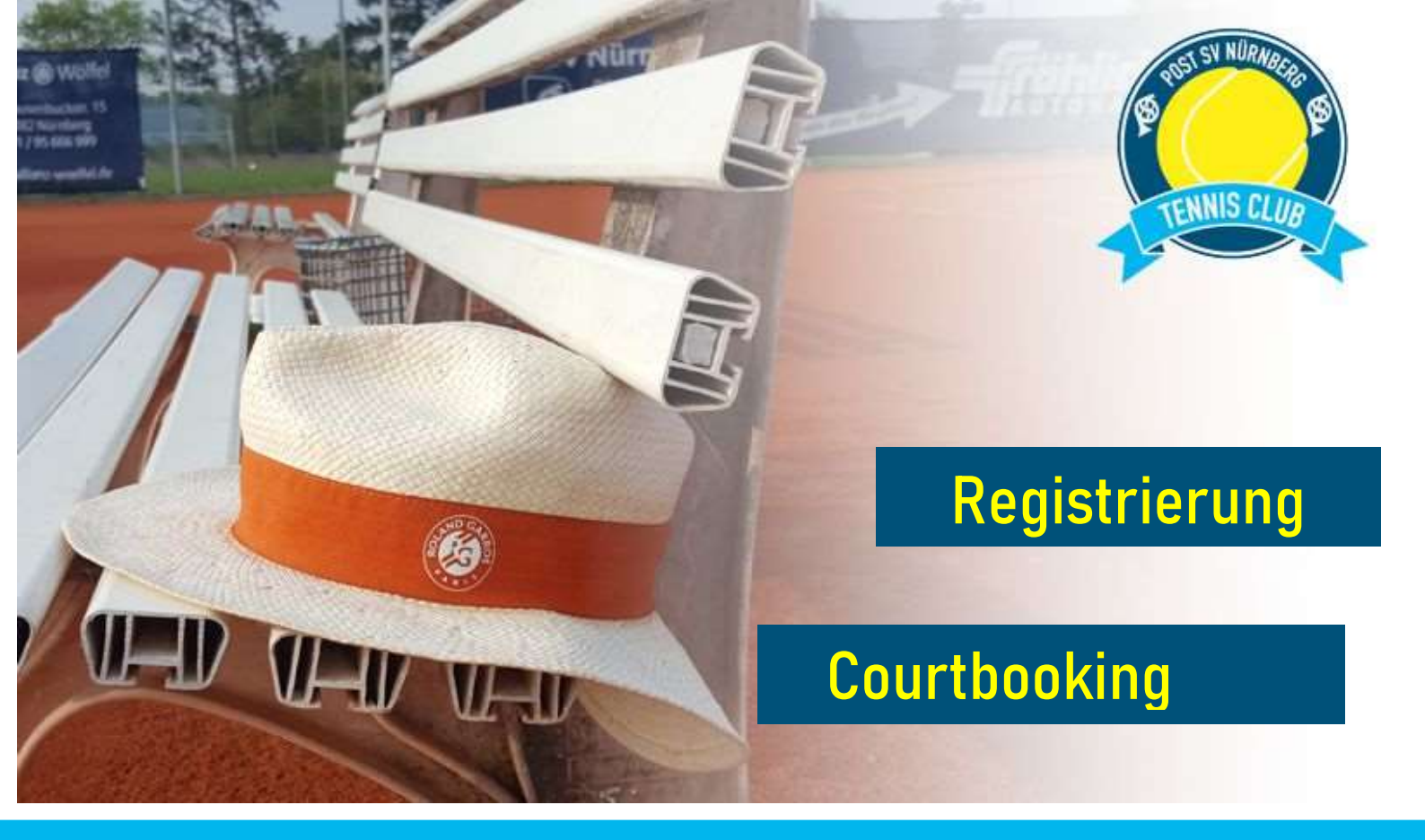

## Registrieren bei (bitte ohne www. Im Browser eingeben.)

## post-sv.courtbooking.de

| powered by courtbooking de    |              |
|-------------------------------|--------------|
| Lo                            | gin          |
| 🖂 E-Mail Adresse oder Mitgli  | edsnummer    |
| Q <sub>e</sub> Passwort       |              |
| Eingeloggt bleiben            |              |
| <ul> <li>Einloggen</li> </ul> | Registrieren |
|                               |              |
| 🖵 Fri                         | eiplatze     |
|                               |              |
| ungsbedingungen Dater         | impressur    |

Auf dem *Login-Fenster* die Schaltfläche *Registrierung* (rot gekennzeichnet) anklicken.

Auf der <u>folgenden</u> Seite dann die Felder Vorname, Nachname, Geschlecht, Geburtsdatum und E-Mail-Adresse ausfüllen (Pflichteingaben).

Persönliches Passwort vergeben und bestätigen.

Bitte die Nutzungsbedingungen akzeptieren und die Eingaben bestätigen. Folgende Meldung erscheint.

Sie müssen Ihren Account nur noch bestätigen. Bestätigungsmail erneut senden!

Bitte sucht nach der Bestätigungsmail in Eurem Postfach.

## Freischaltung

Nach der Bestätigung Eures Accounts werdet ihr freigeschaltet. Ihr erhaltet dann eine Benachrichtigung per Email.

## Fragen zum Registrieren

Bitte wendet Euch an Bernd.Turbanisch@tennis-im-postsv.de